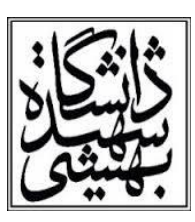

هوالخالق

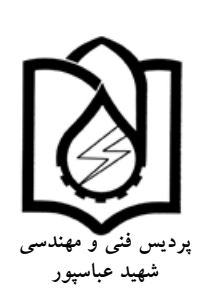

معرفی نرم افزار EMTP<sup>1</sup>

مقدمه

نرمافزارهای EMTD ، EMTP ، ATP از یک دسته می باشند و برای شبیه سازی حالات گذرا در سیستم قدرت بکار میرافزارهای EMTP ، ATP در ابتدا دارای واسط گرافیکی نبود و از کد نویسی (netlist) برای وارد کردن شبکه استفاده می کرد. ولی به دلیل مشکلات موجود و سختی کار کردن با این نرم افزار واسط گرافیکی کارآمدی برای آن طراحی شد و ATP نامیده شد. پس از چندی شکل جدیدی از ATP با قابلیتهای بی شتر با عنوان EMTP ارایه شد که در اینجا از نسخه EMTP استفاده شده است.

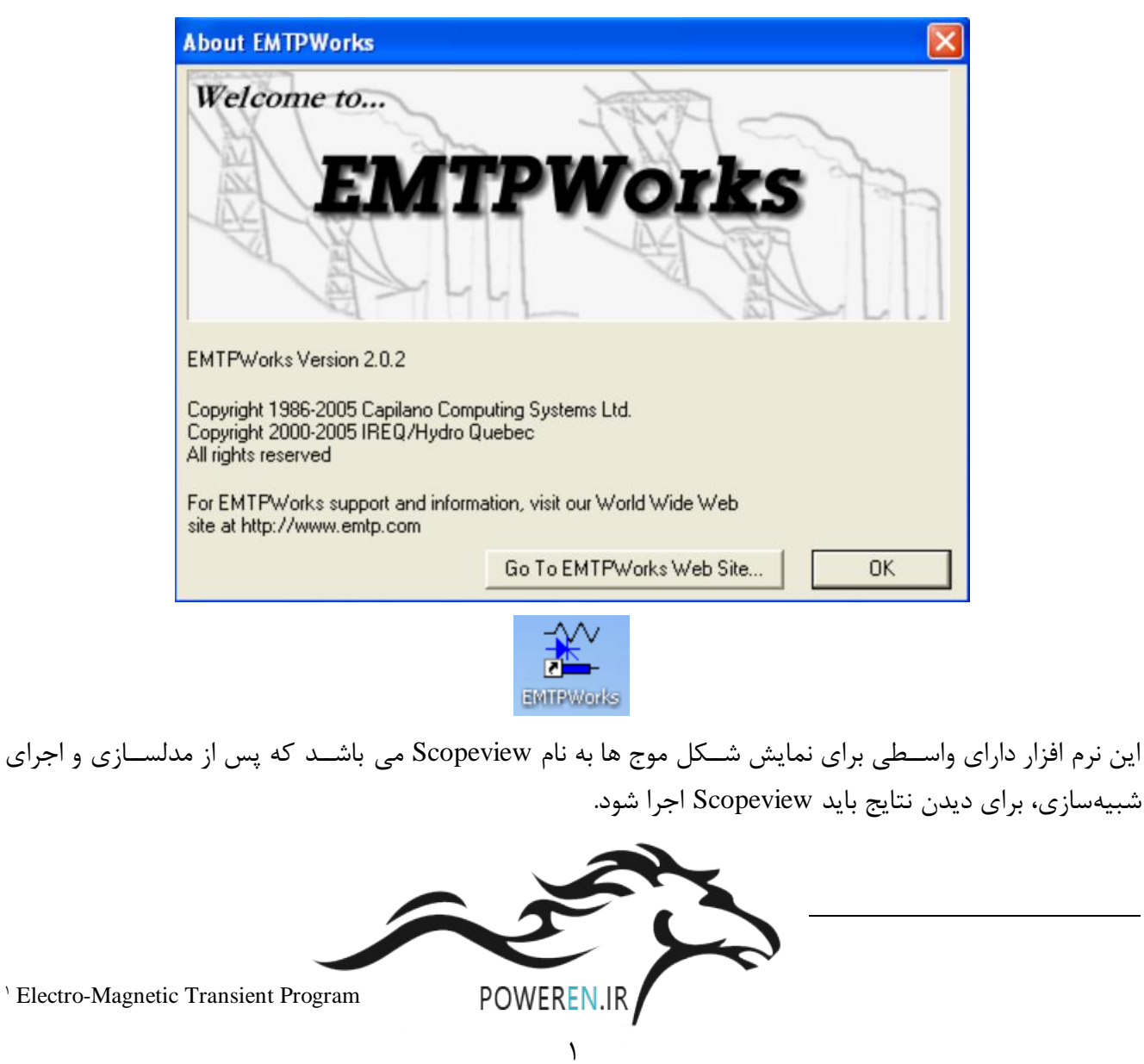

## تشتايي بازم افزار EMTP- مرحمين نزاع و المعادي المعادي الم معادي المعادي المعادي المعادي المعادي المعادي المعادي المعادي المعادي المعادي المعادي المعادي المعادي المعادي المعادي المعادي المعادي المعادي المعادي المعادي المعادي المعادي المعادي المعادي معادي المعادي المعادي معادي المعادي المعادي

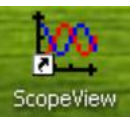

از این نرم افزار برای شبیه سازی مدل دقیق ترانسفورماتور، خط انتقال، ژنراتورسنکرون، بارهای استاتیکی، توربین بادی، CHP و … برای برر سی های مختلف بویژه حالتهای گذرای سیستم و تجهیزات و همچنین برر سی رفتار امواج سیار استفاده می شود. برخی از بررسی هایی که می توانند در این نرم افزار انجام شوند عبارتند از:

۱) مدل سازی صاعقه و اضافه ولتاژهایی است که در اثر بر خورد صاعقه به خط انتقال

۲) بررسی پدیده ی تشدید زیر سنکرون (SSR)

۳) بررسی پدیده های Flash over، و Back Flash Over در برخورد صاعقه به خط انتقال

۴) بررسی ساختار کامل برقگیرها در سیستم قدرت و نقش آنها در جلوگیری از اضافه ولتاژ
 ۵) بررسی اضافه ولتاژهای ناشی از کلید زنی در سیستم قدرت
 ۶) امواج سیار ناشی از خطا و کلیدزنی

در زیر توضیحاتی درباره این نرمافزار ارائه میشود. با دبل کلیک روی آیکون برنامه:

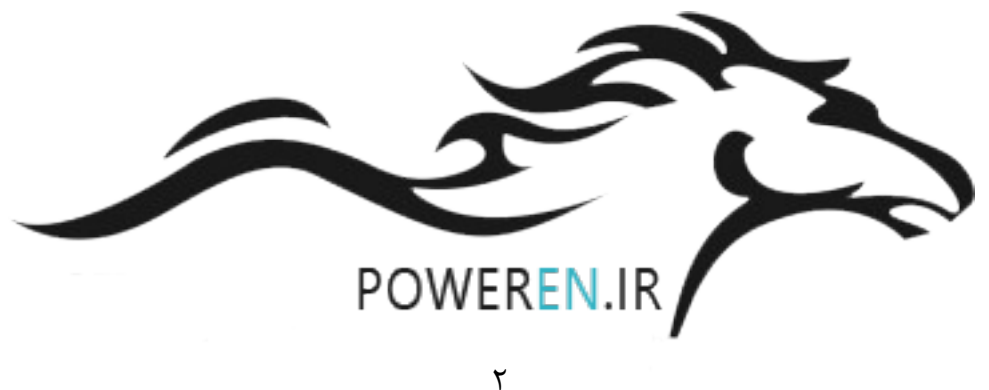

| سقنان ازم افنار ارم افنار ارم افنار ا                                                                                                    |
|----------------------------------------------------------------------------------------------------|
| المعلي بي ترم الرار ENTIF - عد مي توم الرار                                                                                                    |
| Welcome to EMTPWorks!                                                                                                    |
| Continue with No Design Open<br>Cancel                                                                                                    |
| Create a New Design from a Template          EMTP         Examples         Create                                                                                                    |
| Open an Existing Design         C:\Program Filesamples\lightning\Lightning1.ecf         C:\Documents and Sad Khazaei\Desktop\simple.ecf         C:\Program Files\Eks\Examples\simple.simple.cof         C:\Program Files\EksAmples\Lightning_Data\LTC5A.ecf         C:\Program Files\EMcorona\fd_gary_line\fd25.ecf         Browse           |
| کار Examples میں میں بندانیا در دینی افتار بادر دیر تیر قبل مردون که مرتوان از آزما علامہ د                                                                                                    |
| کلید Examples منال های متعدد تعبیه سینده در ترمافرار را در دستندس فرار می دهد، که می توان از الله عروه بر<br>آمدا ان اندا ایر آر من بالا انتخاب دار انداد در در                                                                                                    |
| استایی با ترمافزار برای آموزش مطالب تخصصی نیز استفاده نمود:                                                                                                    |
| Open an Example File                                                                                                    |
| <ul> <li>air_gap_leader</li> <li>buck_boost_converter</li> <li>Cable_data</li> <li>Corona</li> <li>Crinoline</li> <li>Crinoline</li> <li>d_c_cases</li> <li>d_digita_electronics</li> <li>fdbfit</li> <li>fdbfit</li> <li>ferro_demo</li> <li>ferro_demo</li> <li>fightning</li> <li>Line_Data</li> <li>load_flow</li> <li>cancel</li> </ul> |
| در غیر اینصورت با کلیلک روی EMTP و سپس دکمه create یک فضای طراحی جدید باز میشود:                                                                                                    |
| POWEREN.IR                                                                                                    |

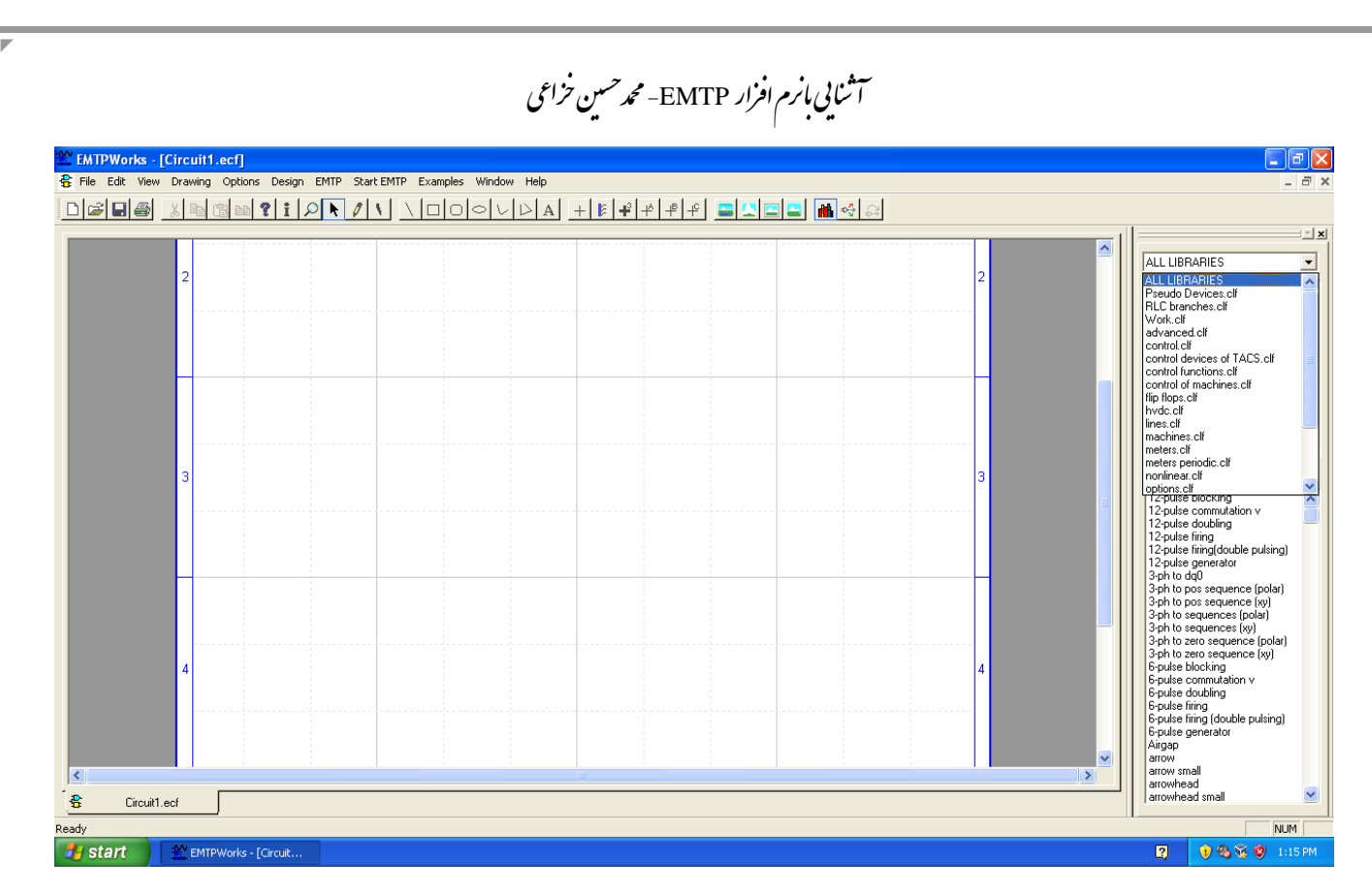

سمت راست کتابخانه المانهای نرم افزار را نشان میدهد:

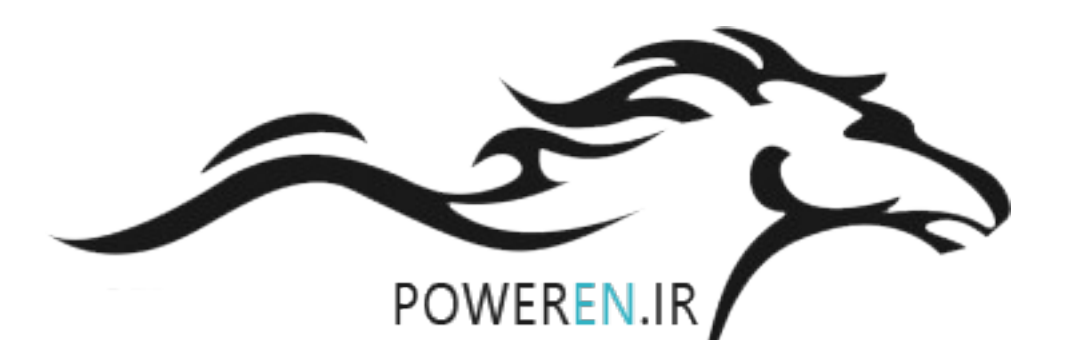

آشایی بانرم افزار EMTP- محد حسین نزاعی ALL LIBRARIES • ALL LIBRARIES • ALL LIBRARIES ~ Pseudo Devices.clf RLC branches.clf Work.clf advanced.clf control.clf control devices of TACS.clf control functions.clf control of machines.clf flip flops.clf hvdc.clf lines.clf machines.clf meters.clf meters periodic.clf Preview Filter: nonlinear.clf options.clf 12-pulse blocking ~ Z-puise blocking 12-pulse commutation v 12-pulse commutation v 12-pulse doubling 12-pulse doubling 12-pulse firing 12-pulse firing 12-pulse firing(double pulsing) 12-pulse firing(double pulsing) 12-pulse generator 12-pulse generator 3-ph to dq0 3-ph to dq0 3-ph to pos sequence (polar) 3-ph to pos sequence (polar) 3-ph to pos sequence (xy) 3-ph to pos sequence (xy) 3-ph to sequences (polar) 3-ph to sequences (polar) 3-ph to sequences (xy) 3-ph to sequences (xy) 3-ph to zero sequence (polar) 3-ph to zero sequence (polar) 3-ph to zero sequence (xy) 3-ph to zero sequence (xy) 6-pulse blocking 6-pulse blocking 6-pulse commutation v 6-pulse commutation v 6-pulse doubling 6-pulse doubling 6-pulse firing 6-pulse firing 6-pulse firing (double pulsing) 6-pulse firing (double pulsing) 6-pulse generator 6-pulse generator Airgap Airgap arrow arrow arrow small arrow small arrowhead arrowhead arrowhead small arrowhead small نوار منوى بالايي: 😤 File Edit View Drawing Options Design EMTP Start EMTP Examples Window Help منوى EMTP: EMTP Start EMTP Examples Window Simulation Options... Start EMTP Start EMTP (do not generate netlist) Generate EMTP Netlist Generate and open EMTP Netlist View Scopes View Output Files... پرکاربردترین منو بوده و گزینههای اصلی آن عبارتنداز: - Simulation Options: برای تنظیم گامهای نمونهبرداری، زمان شبیهسازی و فرکانس. ۵

| آشایی بازم افزار EMTP- محد حسین خزاعی                                                                                                    |            |
|----------------------------------------------------------------------------------------------------|------------|
| Simulation Options for Circuit1.ecf                                                                                                    |            |
| Basic Data Advanced Output Memory                                                                                                    |            |
| <ul> <li>Load-Flow solution</li> <li>Start from Load-Flow solution</li> <li>Find Steady-state solution and start from steady-state</li> </ul>                                                                                               |            |
| <ul> <li>✓ Find Time-domain solution</li> <li>Main time-step (∆t)</li> <li>I µs ▼</li> <li>Simulation time: t<sub>max</sub> 32</li> </ul>                                                                                                   |            |
| ☐ Frequency scan                                                                                                    |            |
| Default Power Frequency<br>(Steady-state and Load-Flow) 60 ↓ Hz                                                                                                    |            |
| <ul> <li>The Steady-state solution is performed if at least one power source is defined (active) for t&lt;0.</li> <li>If the "Simulation time" is smaller than the "Main time-step" no time-domain simulation will be performed.</li> </ul> |            |
| More on Simulation Options                                                                                                    |            |
| Start EMTP: برای اجرای طراحی یا فایل مدلسازی شده.                                                                                                    | ' _        |
| View Scopes: برای اجرای ScopeView و مشاهده شکل موج خروجیهای شبیهسازی.                                                                                                    | . –        |
| :                                                                                                    | نوار ابزار |
| D╔╫╋╎╔╔┉┇┇┍╲╵\ヽ□००∨⊳А+╞╪╪╪╴═╧══                                                                                                    | <b>*</b>   |
| ۵ ۴ ۳ ۲ ۱                                                                                                    | ۶          |
| یش قسمت است که عبار تنداز:                                                                                                    | شامل ش     |
| کار کردن با فایل: ایجاد فایل طراحی جدید، باز کردن یک فایل موجود، ذخیره کردن فایل و پرینت.<br>کار کردن با طرح و المانهای آن توسط ذره بین، اشاره گر، نامگذاری کننده سیگنالها، حذف کننده سیمهای                                                | - 1<br>- 7 |
| اضافی و                                                                                                    | J          |
| رسم خط و اشکل هندسی مختلف و درج توضیحات متنی                                                                                                    | -٣<br>~    |
| برقراری اتصالات: وصل کردن دو المان با سیم، رسم باس سه فاز و اتصال فازهای مختلف با سیم مربوطه<br>اینا جایی بی این این این این این جاری                                                                                                    | -T<br>1    |
| ابرارهای روم برای تغییر انداره نمایس طرح                                                                                                    | -ω         |
| ۶                                                                                                    |            |
|                                                                                                    |            |

-

| افزار EMTP- <i>محر<sup>ح</sup>ین نزاعی</i><br>نرفتن گزارش متنی و یا خروجی متافایل<br>سی پیدا کرد: | <i>آثایی بازم اف</i><br>۶- تهیه فایل خروجی (Export) برای اتوکد یا گر<br>ر منوی فایل نیز میتوان به مثالهای نرمافزار دسترس |
|---------------------------------------------------------------------------------------------------|----------------------------------------------------------------------------------------------------|
| File Edit View Drawing Op                                                                         | ptions Design E                                                                                                    |
| New                                                                                               | Ctrl+N                                                                                                    |
| Open                                                                                              | Ctrl+O                                                                                                    |
| Close Design                                                                                      | Ctrl+W                                                                                                    |
| Save Design                                                                                       | Ctrl+5                                                                                                    |
| Save Design As                                                                                    | Ctrl+Shift+A                                                                                                    |
| Revert                                                                                            | Ctrl+M                                                                                                    |
| Examples                                                                                          |                                                                                                    |
| Export                                                                                            | F2                                                                                                    |
| Export Again                                                                                      | Ctrl+F2                                                                                                    |
| Libraries                                                                                         | •                                                                                                    |
| Print                                                                                             | Ctrl+P                                                                                                    |
| Print Setup                                                                                       |                                                                                                    |
| 1 C:\Program Files\\fd25<br>2 C:\Program Files\\LTC5A                                             |                                                                                                    |
| Exit                                                                                              | Alt+F4                                                                                                    |

مثال simple

منبع ac تکفاز در مدار RLC. مشــاهده میشــود که با نامگذاری ســیگنال میتوان اتصــال مجازی ایجاد کرد که در مدارهای بزرگ کاربرد دارد.

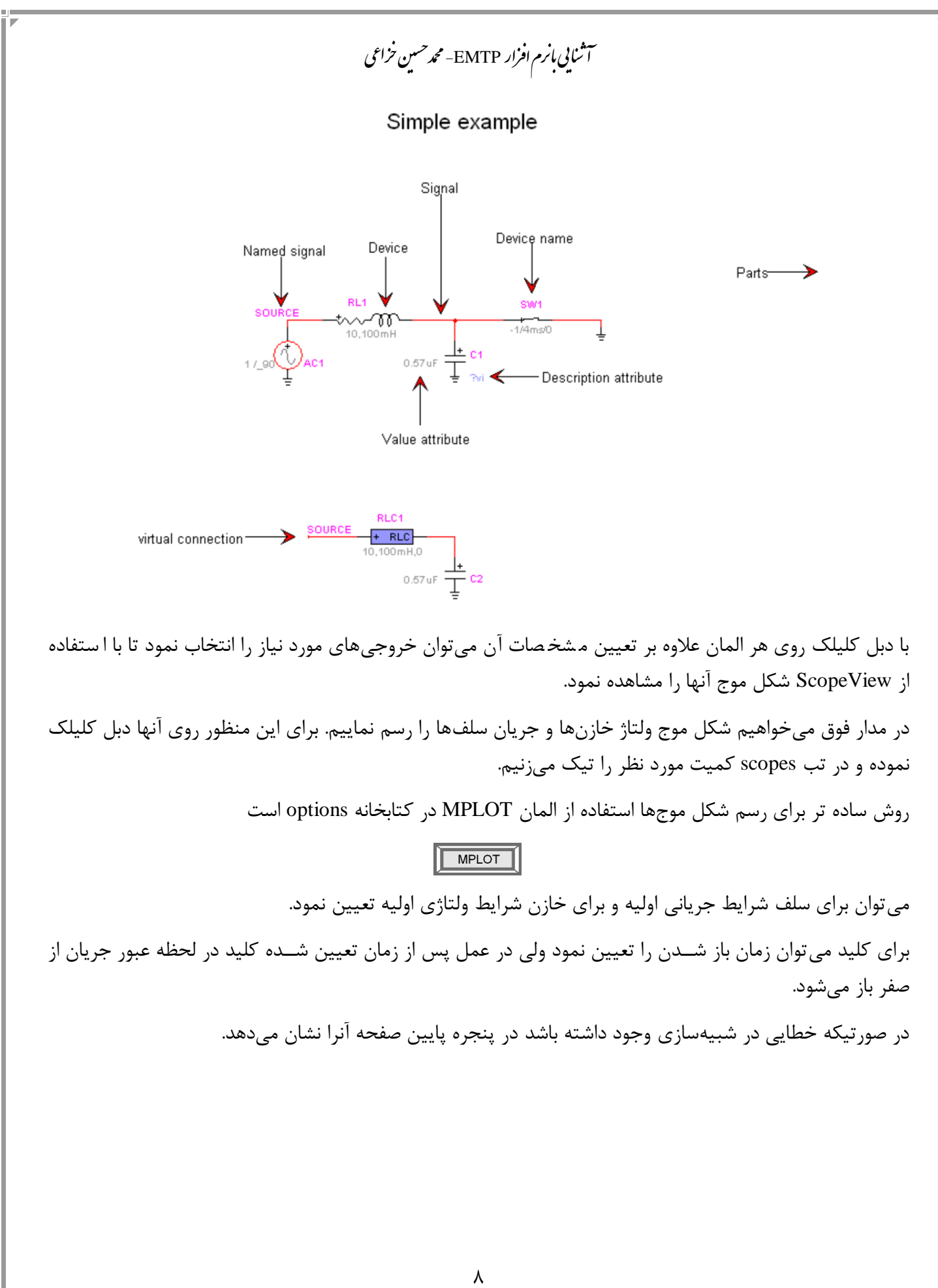

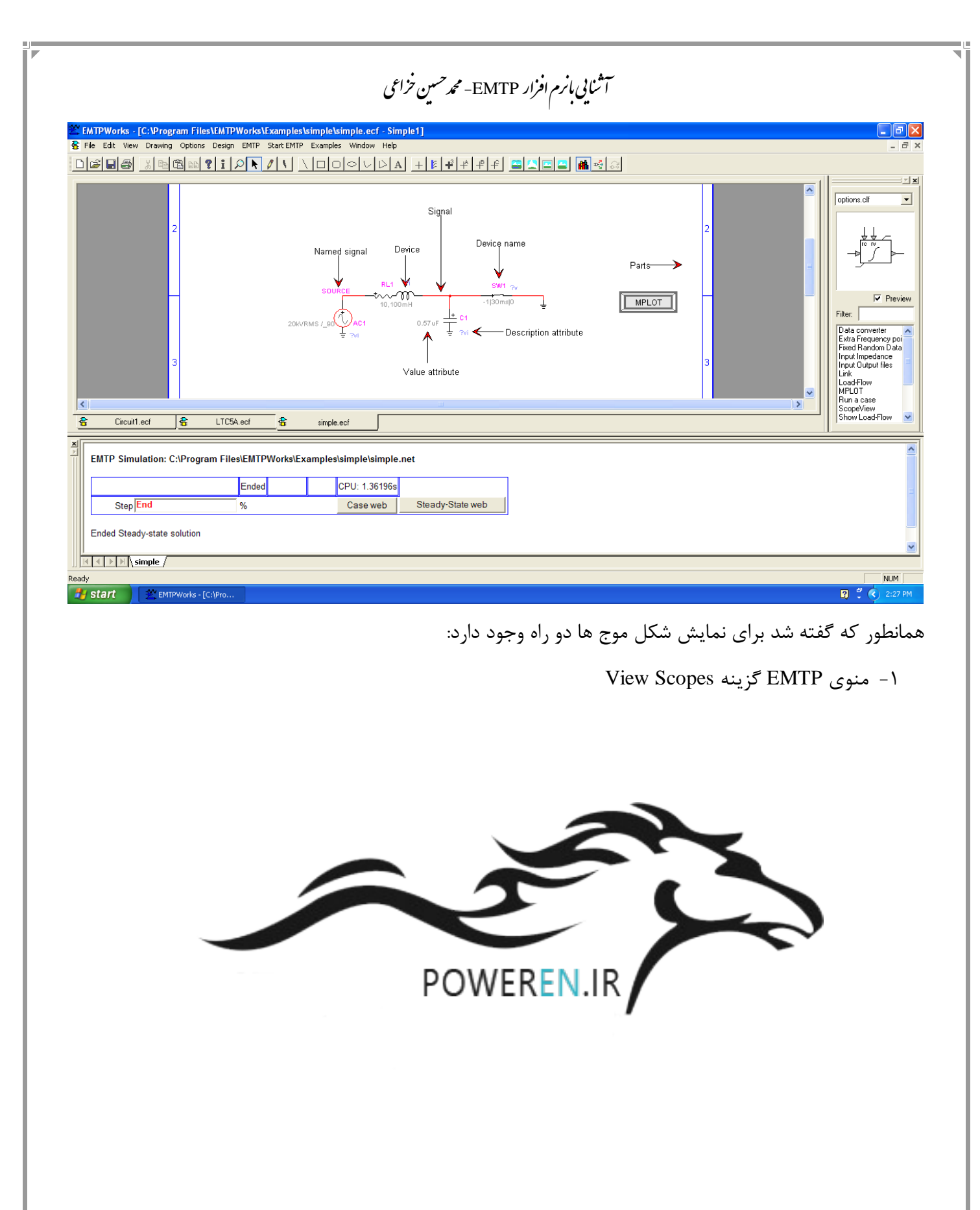

| Special Solution Mode       Craph Creation       X Alia       Y Aut       Page       Function         Special Solution Mode       Craph Creation       X Alia       Y Aut       Page       Function         Special Solution Mode       Craph Creation       C response       Image: Craph Creation       Image: Craph Creation<                                                                                                    | It is the two to bas source is such Hap       If is the two to bas source is such Hap         State         State             State             State                                 State                                                                                                    | * Scopeview - Si                             | gnals                 |              |                                         |                          |                            |
|----------------------------------------------------------------------------------------------------|----------------------------------------------------------------------------------------------------|----------------------------------------------|-----------------------|--------------|-----------------------------------------|--------------------------|----------------------------|
| arged Selection Mode<br>Description<br>Selection Mode<br>Description<br>Selection Mode<br>Description<br>Selection Mode<br>Description<br>Selection Mode<br>Description<br>Selection Mode<br>Description<br>Selection Mode<br>Description<br>Selection Mode<br>Description<br>Selection Mode<br>Description<br>Selection Mode<br>Description<br>Selection Mode<br>Description<br>Selection Mode<br>Description<br>Selection Mode<br>Selection Mode<br>Description<br>Selection Mode<br>Selection Mode                                                                                                    |                                                                                                    | e Edit View Dat                              | a Source Graph Help   |              |                                         |                          |                            |
| Starce       ENTP1 stapton       Image       Factor         grad Selection Mode       Crept Creation       X.Adds       Page       1       Factor       Image       Image                                                                                                    | Balance production Mode reprint any end of the second of the second o                                                                                                    | ∦ v <b>iii</b> ų́ <u>r</u><br>ignals         | J 070 41 U U J3       |              |                                         |                          |                            |
| aged by Brech Current we have by a second current we have by a second current we have                                                                                                    | Algent Type Direct Current (Mathing Craph Creation (Mathing Creation (Mathing Cre                                                                                                    | Data Source 🔹 [EM]                           | TP1] simplem          |              |                                         |                          | - <b>- -</b>               |
| Signal Selection Mode:       Orach Creation       X Axis       Y Axis       Page       Function         Signale       Image: Selection Mode:       Image: Selection Mode:                                                                                                    |                                                                                                    | Signai Type pran<br>C1@ib<br>C2@ib<br>RL1@ib |                       |              |                                         |                          |                            |
| elected Signals<br>Strow Page<br>1<br>1<br>2<br>2<br>1<br>2<br>2<br>2<br>1<br>2<br>2<br>2<br>1<br>2<br>2<br>2<br>1<br>2<br>2<br>2<br>1<br>2<br>2<br>2<br>2<br>2<br>2<br>2<br>2<br>2<br>2<br>2<br>2<br>2                                                                                                    | elected Signals<br><u>Rt1 @b</u><br><u>Ct_1</u><br><u>Ct_1</u><br><u>Ct_2</u><br><u>Ct_1</u><br><u>Ct_2</u><br><u>Ct_2</u><br><u>Ct_2</u><br><u>Ct_1</u><br><u>Ct_2</u><br><u>Ct_2</u><br><u>Ct</u> | ignal Selection Mode<br>Single O Multiple    | Graph Creation        | X Axis       | Y Axis                                  | Page                     | Advanced                   |
| $\frac{1}{1}$ $\frac{1}{2}$ $\frac{1}{1}$ $\frac{1}{2}$ $\frac{1}{2}$ $\frac{1}$ | R1       R1       R1 <th< td=""><td>elected Signals</td><td></td><td>Descripti</td><td>ion</td><td></td><td>Show Page</td></th<>                                                                                                    | elected Signals                              |                       | Descripti    | ion                                     |                          | Show Page                  |
| Image: state of the state of the state o                                                                                                    | <b>Pit Signals Pit Signals Pit Signals</b>                                                                                                    | 1 RL1                                        |                       | RL1@ib       |                                         |                          |                            |
| 4       C2_1       C2@vb       I       I                                                                                                    | Fot Signals       Image: Signals       Image: Signals <t< td=""><td>3 C1_1</td><td></td><td>C1@vb</td><td></td><td></td><td></td></t<>                                                                                                    | 3 C1_1                                       |                       | C1@vb        |                                         |                          |                            |
| Pict Signeds                                                                                                    | Pict Signals<br>Pict Signals<br>Pi                                                                                                    | 4 C2_1                                       |                       | C2@vb        |                                         |                          |                            |
| $\int_{1}^{1} \cdots \int_{1}^{1} \int_{1}^{1} \int_$                                                                                                    | $\int_{1}^{1} \int_{1}^{1} \int_{1$                                                                                                    | - RL1@ib [EMTP1]                             |                       |              | - AC1@vb [EMTP1]                        |                          |                            |
| موسط می از این از این ا       موسط این از این از این از این از این از این از این از این از این از این از این از این از این از این از این از این از این از این از این از این از این از این از این از این از این از این از این از این از این از ای                                                                                                    | $1 \rightarrow 1$ کیا کی کی ایک کی تعدید کار کی کی تعدید کی تعدید کی تعدی کی تعدید کی تعدی کی تعدید کی تعدی کی تعدید کی تعدید کی                                                                                                    | -1000 0 0.01<br>- C1@ib [EMTP1]              | 0.02 0.03<br>Time (c) | 0.04 0.05    | - C1@vb [EMTP1]                         | 0.02 0.03<br>Time (s)    | 0.04 0.0                   |
| می توان شکل موجها را برای مقاید سه<br>ا ا ا برای مقاید سه<br>ا ا ا برای مقاید سه<br>ا ا ا برای مقاید سه<br>ا ا ا ا ا ا ستفاده از گزینه superimposed می توان شکل موجها را برای مقاید سه<br>ا ا ا ا ا ا ستفاده از گزینه superimposed می توان شکل موجها را برای مقاید سه<br>ا ا ا ا ا ا ا ا ا ا ا ا ا ا ا ا ا ا ا                                                                                                     | م من المرابع المرابع                                                                                                    | .100                                         | M                     |              | 9 0 0 0 0 0 0 0 0 0 0 0 0 0 0 0 0 0 0 0 |                          | ······                     |
| می توان شکل موجها را برای مقاید سه<br>superimposed می توان شکل موجها را برای مقاید سه<br>i + این این این این این این این این این این                                                                                                    | می توان شکل موجھا را برای مقاید سه<br>superimposed می توان شکل موجھا را برای مقاید سه<br>جناب ای استفادہ از گزینه superimposed می توان شکل موجھا را برای مقاید سه<br>بناب ای ای ای ای ای ای ای ای ای ای ای ای ای                                                                                                    | 0 0.01<br>— C2@ib [EMTP1]<br>10              | 0.02 0.03<br>Time (s) | 0.04 0.05    | 0 0.01<br>— C2@vb [EMTP1]<br>4          | 0.02 0.03<br>Time(p)     | 0.04 0.0                   |
| می توان شکل موجھا را برای مقاید سه superimposed می توان شکل موجھا را برای مقاید سه superimposed می توان شکل موجھا را برای مقاید سه ان ان ان ان ان ان ان ان ان ان ان ان ان                                                                                                    | می توان شکل موجھا را برای مقاید سه superimposed می توان شکل موجھا را برای مقاید سه superimposed می توان شکل موجھا را برای مقاید سه ان ان ان ان ان ان ان ان ان ان ان ان ان                                                                                                    | Content (6)                                  |                       |              | Voltage (V) X10E4                       |                          |                            |
| scopeview در نوار ابزار با ا ستفاده از گزینه superimposed می توان شکل موجها را برای مقایسه<br>ا النا الله الله الله الله الله الله الل                                                                                                    | scopeview در نوار ابزار با ا ستفاده از گزینه superimposed میتوان شکل موجها را برای مقایسه<br>این کی کی جنب کی کی اسل کی ای ای ای ای ای کی کی ای ای ای ای ای ای ای ای ای ای ای ای ای                                                                                                    | 0 0.01                                       | 0.02 0.03<br>Time (s) | 0.04 0.05    | 0 0.01                                  | 0.02 0.03<br>Time (s)    | 0.04 0.0                   |
| ▝▛▝▛▖▙▕▙▕▙▏▓▝▙▕▖▕〕 ▋ ▦▝॰ ᡧᡅ ▝҉▖▝▋▖▝▓▖▝▓▖▓▖▖                                                                                                    | · ₩ ﷺ € • • • • • • • • • • • • • • • • • •                                                                                                    | ا برای مقاد سه                               | یتوان شکل موجھا ر     | superimpos م | ده از گزینه ed                          | ،ر نوار ابزار با ا ستفاد | ی scopeview                |
|                                                                                                    | ۱۰                                                                                                    | ጠዋ ፲፱፻ 🔺 🗌                                   |                       | 🗎 🛍 🖾 🕯      | 🖻 🚸 🖾                                   | <b>€) • (\$} • (8</b> ]  | i≣ <mark>⊠ ∿∿ -:-</mark> I |
|                                                                                                    | )•                                                                                                    |                                              |                       |              |                                         |                          |                            |
|                                                                                                    |                                                                                                    |                                              |                       | ١.           |                                         |                          |                            |
|                                                                                                    |                                                                                                    |                                              |                       | ١.           |                                         |                          |                            |

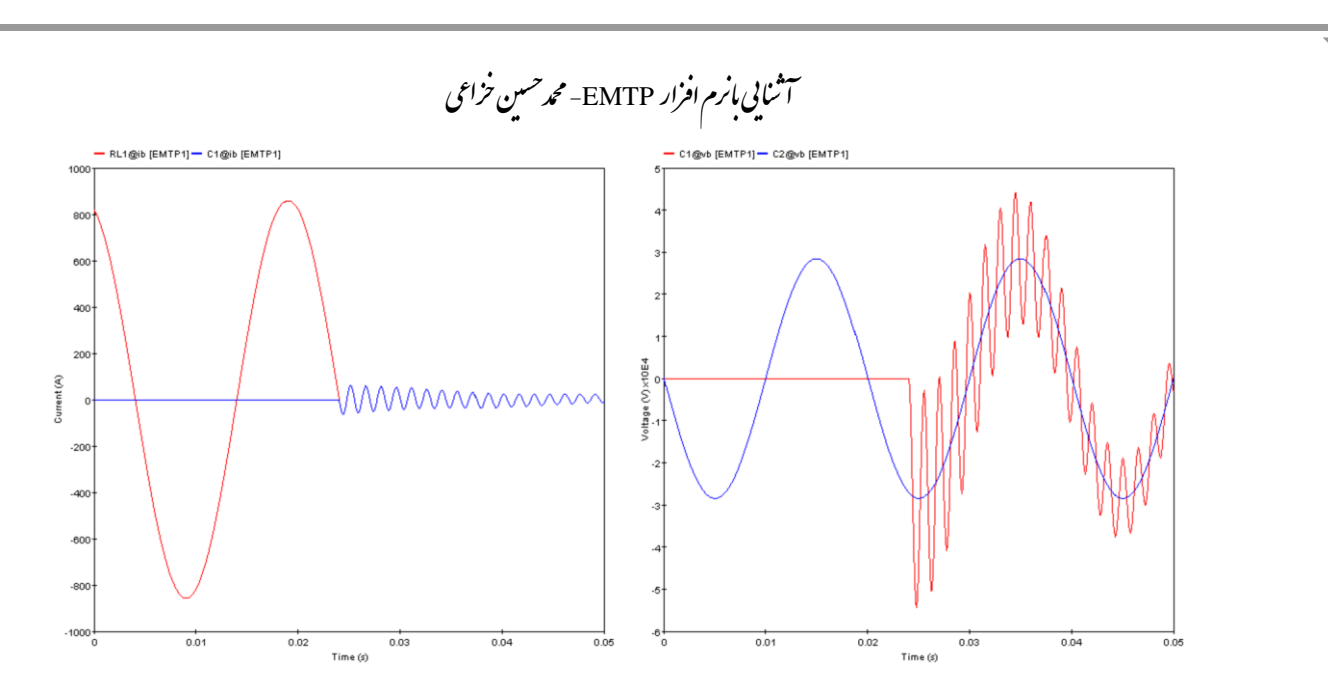

۲- راه دوم برای نمایش شکل موج ها استفاده از المان MPLOT است:

| MPLOT                                             |                          |                    |         |         |        |  |
|---------------------------------------------------|--------------------------|--------------------|---------|---------|--------|--|
| File Options HELP                                 |                          |                    |         |         |        |  |
|                                                   |                          |                    |         | ABSDIFF | Search |  |
| Load Data fields                                  |                          | Dump               | PLOT3   | MAXBAR  | CCDF   |  |
| Scope type (group) Add Data fields                |                          | Clear              | PLOT    | ABSBAR  | CDF    |  |
| branch voltage                                    |                          |                    | SUBPLOT | BAR     | HISTC  |  |
| AC1<br>C1<br>C2                                   | y >><br>del y<br>min max | C1@vb@1<br>C2@vb@1 |         |         | <      |  |
|                                                   | x >><br>del x            |                    |         |         | >      |  |
|                                                   |                          |                    |         |         | ~      |  |
|                                                   | z >><br>del z            |                    |         |         |        |  |
| Selected file Time-Domain, base case @            | <b>2</b> 1               |                    |         |         | ~      |  |
| c:\documents and settings\mohammad khazaei\deskto | ip\simple_pj\sii         | mplem.m            |         | <       |        |  |

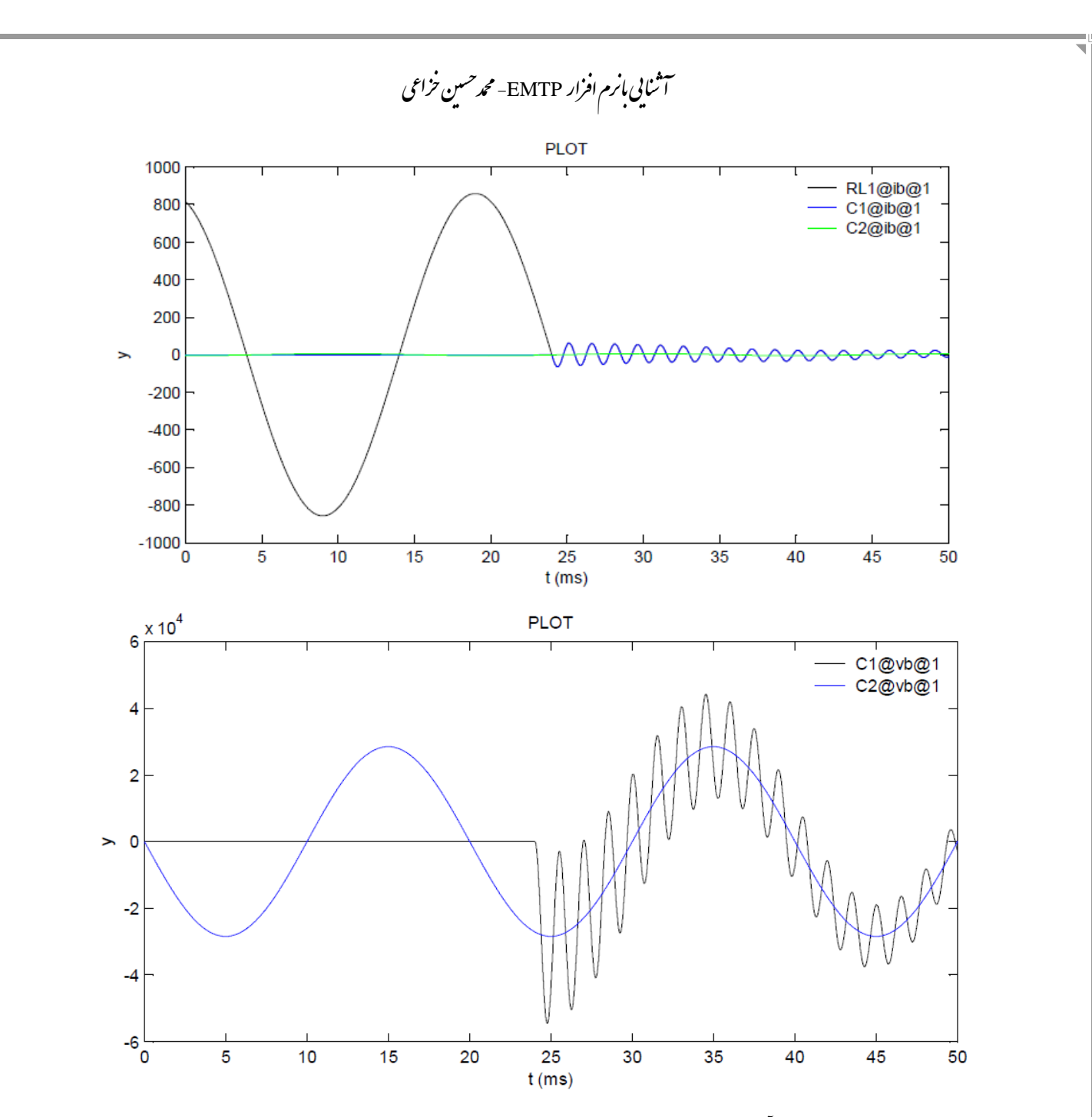

فرق MPLOT با ScopeView آنست که در MPLOT نمی توان چند شکل موج را بطور مجزا رسم نمود ولی با استفاده از امکان subplot این محدودیت تا حدی برطرف می شود:

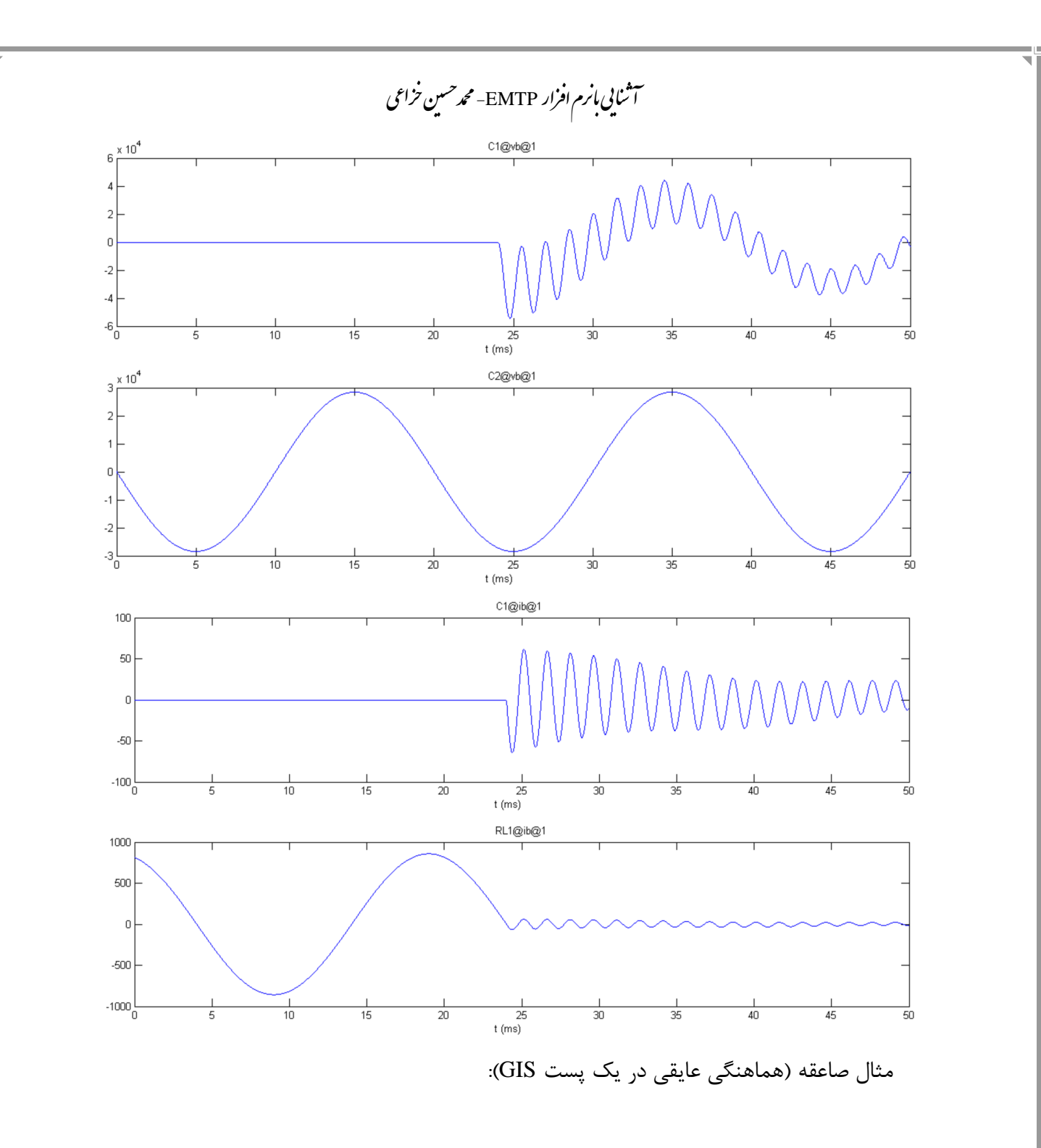

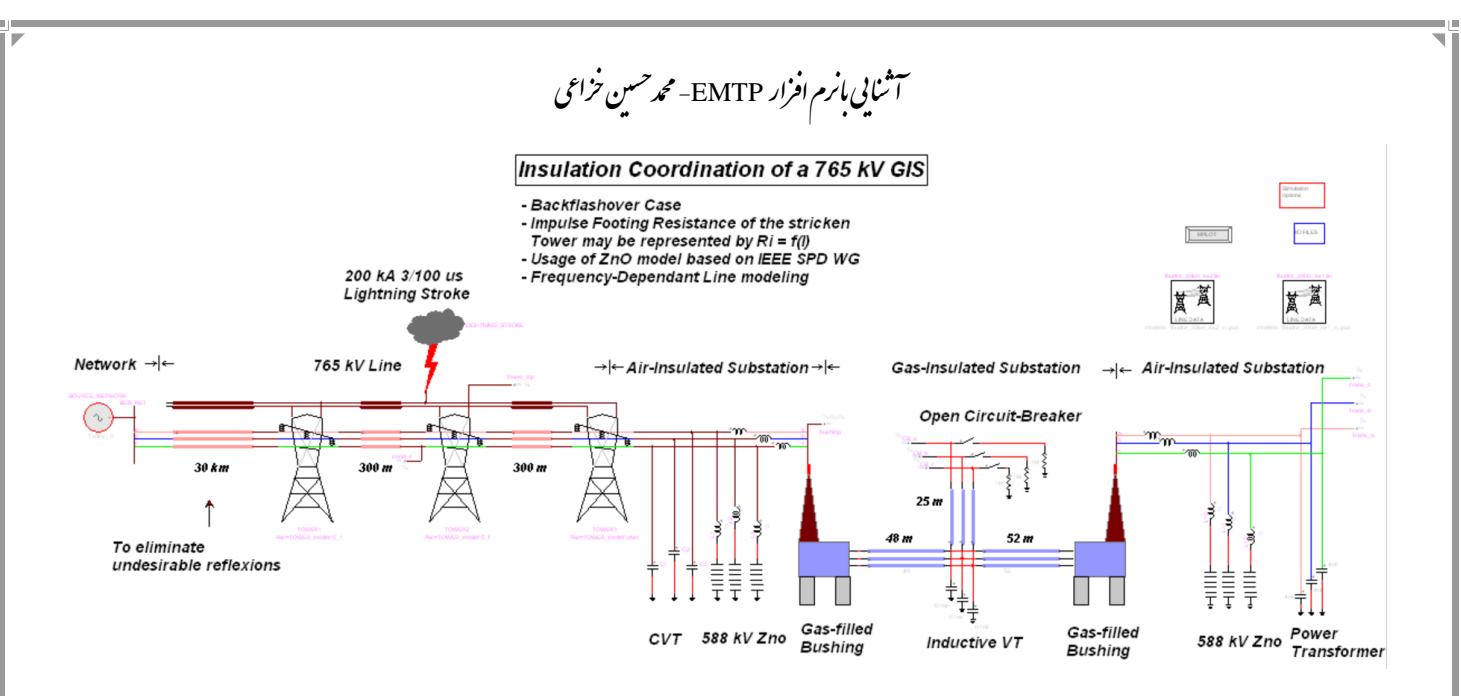

در اینجا نحوه قرار دادن مدل خط بیان می شود.

• دو مدل اصلی موجود در کتابخانه Lines برای خط عبارتنداز:

Cnstant Parameters یا در این مدل گسترده خط مستقل از فرکانس است. در این مدل میتوان R، L و C خط در واحد طول و طول خط را وارد نمود یا اطلاعات خط را بار گذاری نمود. این مدل پارامتر های خط را در فرکانس داده شده (۵۰ هرتز) محاسبه نموده و سرعت بالایی دارد.

۲- FD یا Frequency Dependent: مدل گسترده خط وابسته به فرکانس است. در این مدل میتوان خط (آرایش و مشخصات خط) را از بارگذاری نمود. این مدل بدلیل محاسبه پارامترهای خط بر حسب فرکانس سرعت کمتری داشته ولی در عوض دقت بالایی دارد. این مدل مبتنی بر تکنیک تجزیه مودال است. از تبدیل مودال برای تبدیل کمتری داشته ولی در عوض دقت بالایی دارد. این مدل مبتنی بر تکنیک تجزیه مودال است. از تبدیل مودال برای تبدیل مودال است. مشود. از توابع مبتنی بر امپدانس مشخصه و ثابت مودال است. از تبدیل مودال انتشار موج در خط برای ایجاد مدل وابسته به فرکانس است. متواده می شود. از توابع مبتنی بر امپدانس مشخصه و ثابت انتشار موج در خط برای ایجاد مدل وابسته به فرکانس استفاده شده است.

|   | FDline4 |       |
|---|---------|-------|
| + | FD      |       |
|   |         |       |
|   |         | <br>_ |

با دبل کلیک روی مدل فوق پنجره زیر باز میشود:

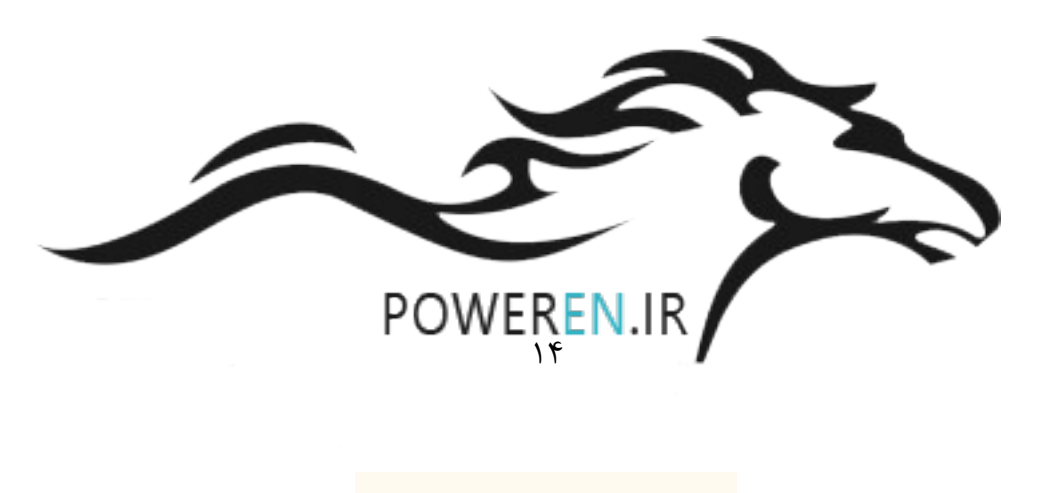

| ata IC Drawing Attr                                         | butes Help                                                                                    |                                                    |  |
|-------------------------------------------------------------|-----------------------------------------------------------------------------------------------|----------------------------------------------------|--|
| Erequency dependen                                          | t (ED) line                                                                                   |                                                    |  |
| Frequency dependent                                         |                                                                                               |                                                    |  |
| Number of phases 3                                          | ٩ ۵                                                                                           |                                                    |  |
| Time-domain mode                                            | data from Line Data                                                                           |                                                    |  |
| Select data file                                            |                                                                                               |                                                    |  |
| Selected file name:                                         | ted                                                                                           |                                                    |  |
| The me has been selec                                       |                                                                                               | _                                                  |  |
| Frequency-domain                                            | nodel data from Line Data                                                                     | 1                                                  |  |
| Use this model in                                           | steady-state solution (Exact-PI model)                                                        |                                                    |  |
| Select data file                                            |                                                                                               |                                                    |  |
| Selected file name:                                         | 1                                                                                             |                                                    |  |
| No file has been selec                                      | ted                                                                                           | 1                                                  |  |
| Save data life flatti                                       | es using relative path                                                                        |                                                    |  |
| <ul> <li>For portability re<br/>same directory (</li> </ul> | asons it is strongly recommended to locate<br>or in a directory below this design file. The r | e the data file(s) in the project directory is the |  |
| Jame uncount of                                             |                                                                                               |                                                    |  |

در این پنجره باید اطلاعات خط در قسمت مشخص شده بارگذاری شود که پسوند فایل مربوطه pun. است.

• برای ایجاد فایل pun. باید از المان Line Data در کتابخانه Lines استفاده نمود:

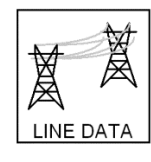

|             | Help                   |                       |              |  |
|-------------|------------------------|-----------------------|--------------|--|
| Location    | of data                |                       |              |  |
| C Open      | an existing line case  | data file             |              |  |
| C Conve     | rt an existing EMTP-   | V3 data file          |              |  |
| C Run a     | n existing line case d | ata file without open | ing its data |  |
|             |                        |                       |              |  |
| © Creat     | e a new line case      |                       |              |  |
| Click OK to | continue               |                       |              |  |
|             |                        |                       |              |  |

با استفاده از المان Line Data می توان مشخصات خط را تعیین نمود. برای این منظور یا باید اطلاعات خط از جمله تعداد مدارها، تعداد هادیها در هر فاز (تعداد باندل)، میزان اثر پو ستی، مقاومت dc، قطر خارجی هادی و فوا صل افقی و عمودی هادیها (آرایش خط) موجود با شد و یا از یک مدل پیش فرض ا ستفاده نمود. در صورت در اختیار دا شتن مشخصات خط در پنجره فوق گزینه create a new line case انتخاب می شود.

|                |                 |                           |                          | io   riking   our          | e and fur this ca      | selueh l                 |   |   |
|----------------|-----------------|---------------------------|--------------------------|----------------------------|------------------------|--------------------------|---|---|
| eomet          | rical and e     | lectrical data            |                          |                            |                        |                          |   | ^ |
| Mo             | dule Line M     | lodel 🔻                   |                          | 1                          |                        |                          |   |   |
| ι              | Inits Metric    | -                         |                          |                            |                        |                          |   |   |
| nput op        | tion Stand      | ard Conductor             | data 💌                   | •                          |                        |                          | _ |   |
|                |                 | Number                    | Conducto                 | or Data                    |                        |                          |   |   |
|                |                 | Number                    | of conductors (          | wires)  s                  | Vertical               | Vertical                 |   |   |
| Wire           | Phase<br>Number | DC resistance<br>[0hm/km] | Outside<br>diameter [cm] | Horizontal<br>distance [m] | Heigth at<br>tower [m] | Heigth at<br>Midspan [m] |   | = |
| 1              |                 |                           |                          |                            |                        |                          |   |   |
| 3              |                 |                           |                          |                            |                        |                          |   |   |
|                |                 |                           |                          |                            |                        |                          |   |   |
| Additio        | nal data fo     |                           |                          |                            |                        |                          |   |   |
| Auunu          |                 |                           |                          |                            |                        |                          |   |   |
| □ Thi          | Skin effec      | t correction              |                          |                            |                        |                          |   |   |
|                | 00              |                           |                          |                            |                        |                          |   |   |
|                | ne              |                           |                          |                            |                        |                          |   |   |
| I⊽ No<br>I⊤ So | lid conducto    | r                         |                          |                            |                        |                          |   |   |

در غیر اینصورت از گزینه open an existing line case data file استفاده شده و فایل lin. موجود انتخاب می شود.

|                                                                       | calculation func            | tion                     |                            |                                    |                                      |   | E     |
|-----------------------------------------------------------------------|-----------------------------|--------------------------|----------------------------|------------------------------------|--------------------------------------|---|-------|
| onductor Data Model L                                                 | ine length   Output         | options   Option         | s   Fitting   Sav          | ve and run this ca                 | ise Help                             |   |       |
| Geometrical and                                                       | loctrical data              |                          |                            |                                    |                                      |   | <br>~ |
| Geometrical and t                                                     |                             |                          |                            |                                    |                                      |   |       |
| Module Line                                                           | Model 🔻                     |                          |                            |                                    |                                      |   |       |
| Units Metri                                                           |                             |                          |                            |                                    |                                      |   |       |
| Input option Stan                                                     | ard Conductor d             | lata 💌                   | 1                          |                                    |                                      |   |       |
| input option j Stand                                                  |                             |                          | <u> </u>                   |                                    |                                      | _ |       |
|                                                                       |                             | Conducto                 | or Data                    |                                    |                                      |   |       |
|                                                                       | Number of                   | conductors (             | wires)  14                 |                                    |                                      |   |       |
| Wire Phase<br>Number                                                  | DC resistance<br>[Ohm/km] d | Outside<br>liameter [cm] | Horizontal<br>distance [m] | Vertical<br>Heigth at<br>tower [m] | Vertical<br>Heigth at<br>Midspan [m] |   |       |
| 1 1                                                                   | 0.0450 3                    | 3.556                    | -13.029                    | 20.959                             | 20.959                               |   |       |
| 2 1                                                                   | 0.0450 3                    | 3.556                    | -12.571                    | 20.959                             | 20.959                               |   |       |
|                                                                       | 0.0450 3                    | 3.556<br>3.556           | -13.029                    | 20.501                             | 20.501                               |   |       |
| 5 2                                                                   | 0.0450 3                    | 3.556                    | -0.229                     | 20.959                             | 20.959                               |   |       |
| 6 2                                                                   | 0.0450 3                    | 8.556                    | 0.229                      | 20.959                             | 20.959                               | ~ |       |
| Additional data f                                                     | or Wire 1 🔻                 |                          |                            |                                    |                                      |   |       |
|                                                                       |                             |                          |                            |                                    |                                      |   |       |
| Skin effe                                                             | ct correction               |                          |                            |                                    |                                      |   |       |
|                                                                       | 0.3636                      |                          |                            |                                    |                                      |   |       |
| Thick/Diam                                                            |                             |                          |                            |                                    |                                      |   |       |
| ✓ Thick/Diam ✓ None                                                   |                             |                          |                            |                                    |                                      |   |       |
| <ul><li>✓ Thick/Diam</li><li>✓ None</li><li>✓ Solid conduct</li></ul> | or                          |                          |                            |                                    |                                      |   |       |

اگر اطلاعات خط را داشتیم، پس از وارد کردن اطلاعات در تب save and run this case ابتدا فایل اطلاعات خط در محل فایل اصلی طرح (یعنی ecf.) ذخیره می شود که پسوند آن lin. است و سپس تیک گزینه ... run this case زده شده و ok را میزنیم. بدین ترتیب در محل فایل lin. چند فایل دیگر ایجاد میشود که یکی از آنها pun. است.

| onductor Data   Model   Line length   Output options   Options   Fitting Save and run this case   Help                                                                     |   |
|----------------------------------------------------------------------------------------------------|---|
| Options for saving this case and generating model data                                                                                                    | ~ |
| In order to generate model data it is necessary to save this device data into a Case Data File which will be automatically submitted to the Line Data Calculation program. |   |
| It is also allowed to save this case without submitting it to the Line Data Calculation program.                                                                           |   |
| can be reused if it is shown as available. The Case Data File contents are related to the data format required by the Line Data Calculation program.                       |   |
| Generated data is available in a model data file created by the Line Data Calculation program.                                                                             |   |
| For the "CP m-phase" device it is possible to load the generated model data into the device forms using the "Load data fro<br>file" option.                                | n |
| For the "FD m-phase" device the model data file is selected directly in its data forms.                                                                                    |   |
| Save this case Current Case Data File name (it will be overwritten or created when you click OK):                                                                          |   |
| No file has been selected yet                                                                                                    |   |
|                                                                                                    | - |
| Run this case to create a model data file for the selected line model                                                                                                    |   |

| Insm                       | ission line data calculation function                                                                                                    |      |
|----------------------------|----------------------------------------------------------------------------------------------------|------|
| onduc                      | tor Data   Model   Line length   Output options   Options   Fitting   Save and run this case   Help                                                                                                    |      |
| Ор                         | tions for saving this case and generating model data                                                                                                    | ~    |
| In o<br>sul<br>It is<br>Be | order to generate model data it is necessary to save this device data into a Case Data File which will be automatically<br>omitted to the Line Data Calculation program.<br>s also allowed to save this case without submitting it to the Line Data Calculation program.<br>fore choosing to run this case, the user must provide a valid Case Data File name. The previously entered Case Data File |      |
| ca<br>Da<br>Ge             | n be reused if it is shown as available. The Case Data File contents are related to the data format required by the Line<br>ta Calculation program.<br>nerated data is available in a model data file created by the Line Data Calculation program.                                                                                                    |      |
| For<br>file<br>For         | r the "CP m-phase" device it is possible to load the generated model data into the device forms using the "Load data from<br>" option.<br>r the "FD m-phase" device the model data file is selected directly in its data forms.                                                                                                    |      |
| c<br>c                     | Save this case<br>urrent Case Data File name (it will be overwritten or created when you click OK):<br>:\Documents and Settings\Mohammad Khazaei\Desktop\I.lin                                                                                                    |      |
| F                          | Run this case to create a model data file for the selected line model                                                                                                    |      |
| Da<br>i<br>i               | ta will be generated when you press OK.<br>nput filename : C:\Documents and Settings\Mohammad Khazaei\Desktop\l_rv.dat<br>output filename : C:\Documents and Settings\Mohammad Khazaei\Desktop\l_rv.out<br>FD line model file name: C:\Documents and Settings\Mohammad Khazaei\Desktop\l_rv.pun                                                                                                    |      |
|                            |                                                                                                    | ~    |
|                            | ПК Саг                                                                                                    | ncel |
|                            |                                                                                                    |      |

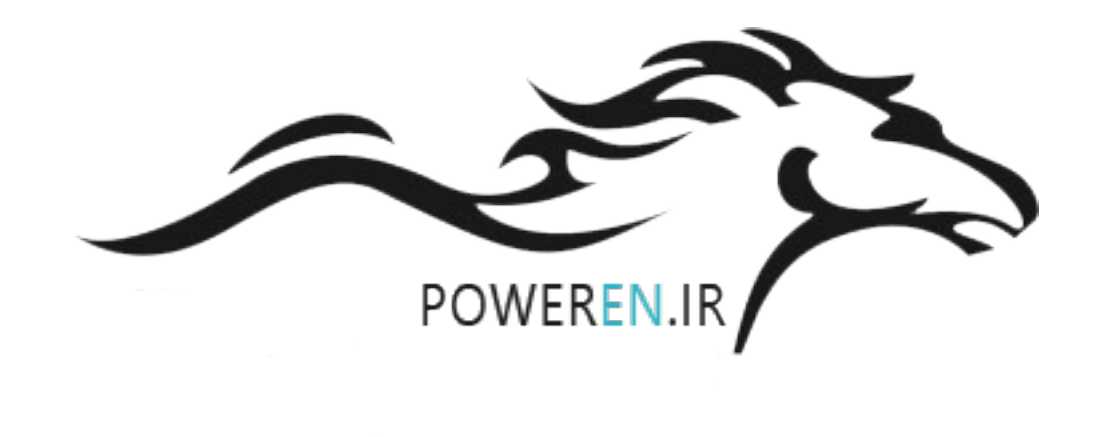